### Handleiding HolidayTaxis in BAS

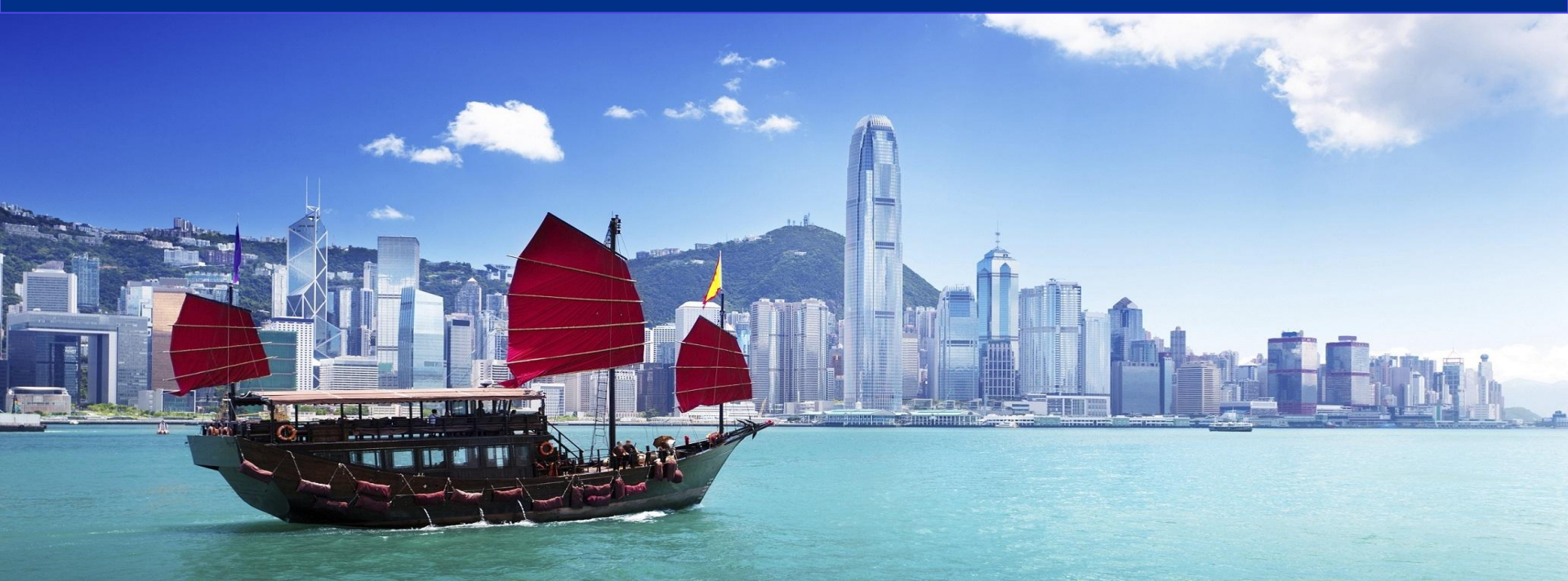

### Introductie HolidayTaxis

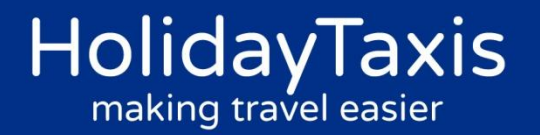

Wij zijn een bedrijf welke gespecialiseerd is in het verzorgen van transfers wereldwijd. We helpen je graag bij het verbeteren en uitbreiden van de huidige dienstverlening. HolidayTaxis werd opgericht in 2002, met de passie een manier te vinden om reizigers snel, eenvoudig en betrouwbaar naar de bestemming te brengen. Klanten hebben de keuze van shuttle transfers, minibussen en privé transfers tot premium transfers en helikopters. Onze service is beschikbaar in meer dan 11.000 steden, resorts en havens (cruisetransfer), in meer dan 120 landen ter wereld.

### Waarom een HolidayTaxis anders is

- Klanten hebben de keuze van <u>shuttle</u> transfers, minibussen en <u>privé</u> transfers tot <u>premium</u> transfers en helikopters.
- Goede <u>kwaliteit</u> en service beschikbaar in meer dan <u>120 landen & 12.000</u> relevante <u>bestemmingen</u>
- Hoge commissie vanaf de eerste boeking
- Annulering tot <u>5 dagen</u> voor vertrek = <u>gratis</u>
- Jaarlijks verzorgen wij voor **<u>5 miljoen passagiers</u>** een transfer
- Hoge veiligheid & gezondheidseisen voor onze partners
- Speciaal 24/7 nooddienst die klaar staat voor de klanten

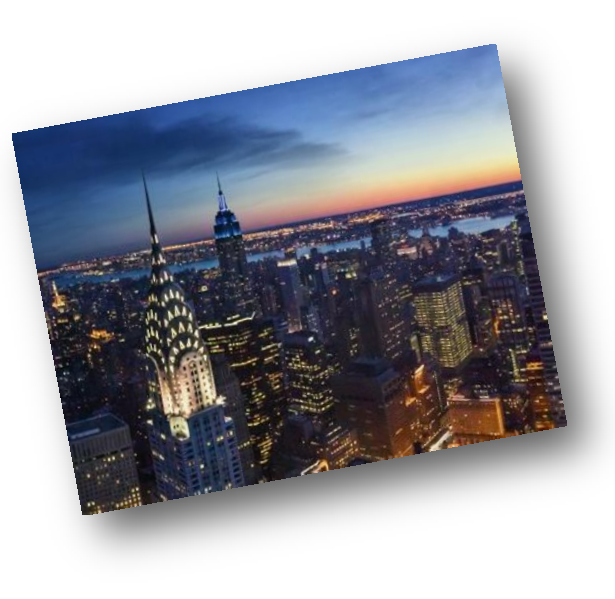

HolidayTaxis

making travel easier

### Onze producten

- Shuttle transfers: minibusjes of touringcars
- Privé transfers: taxi's, minibusjes of limousines
- Privé touringcar bussen voor conferenties of evenementen
- Water taxi's, helikopters en privé vliegtuigen.
- Het organiseren van maatwerk transfers door ons team, incl. Cruise transfers, ski transfers, sportclubs, city tour en excursies.
- Ophalen van het vliegveld, accommodatie, haven of treinstation

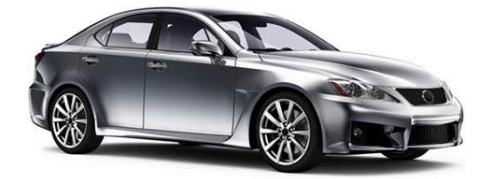

HolidayTaxis

making travel easier

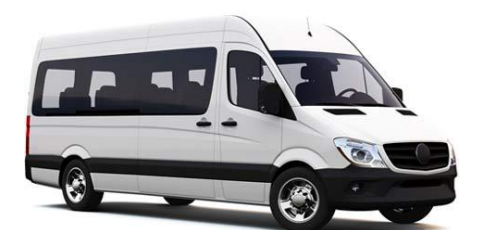

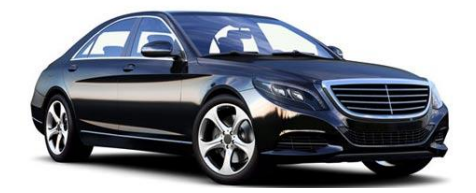

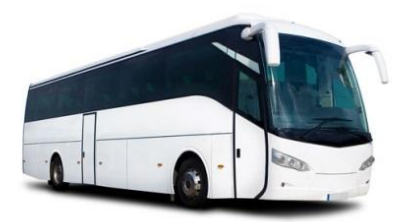

### Boek uw Holiday Taxi voor...

## ... Gezinnen met kinderen die niet lang in de bus willen reizen maar **snel en comfortabel** naar de accommodatie willen.

- ... Cruise gasten die graag **individueel** naar de cruisehaven willen reizen.
- ... Klanten die liever geen auto huren.
- ... Klanten die niet onnodig lang willen reizen met een pendeldienst.
- ... Zakenreizigers
- ... Klanten met speciale wensen zoals limousines en VIP service
- ... Groepen voor evenementen, congressen etc.

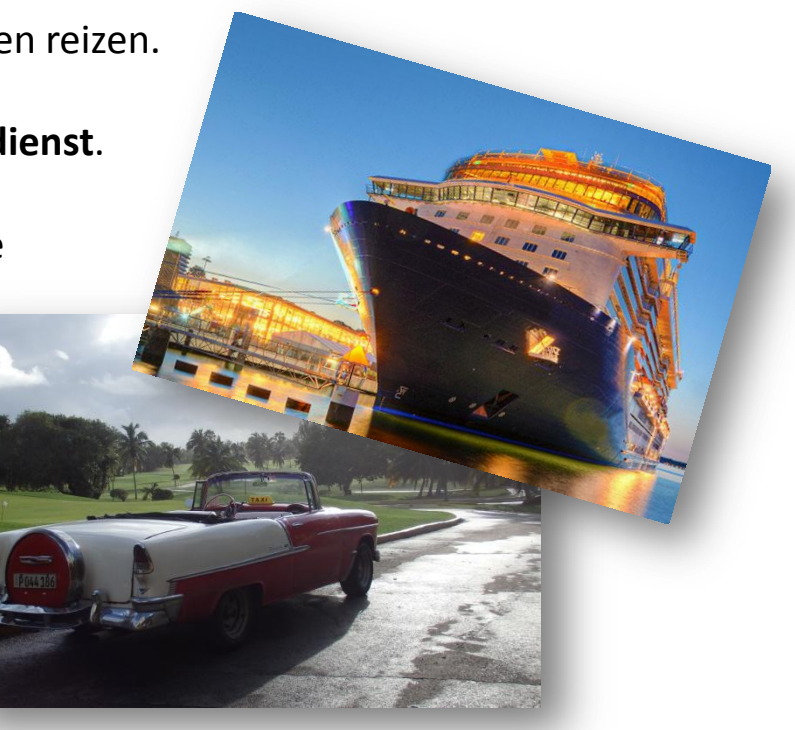

### Boek HolidayTaxis via BAS

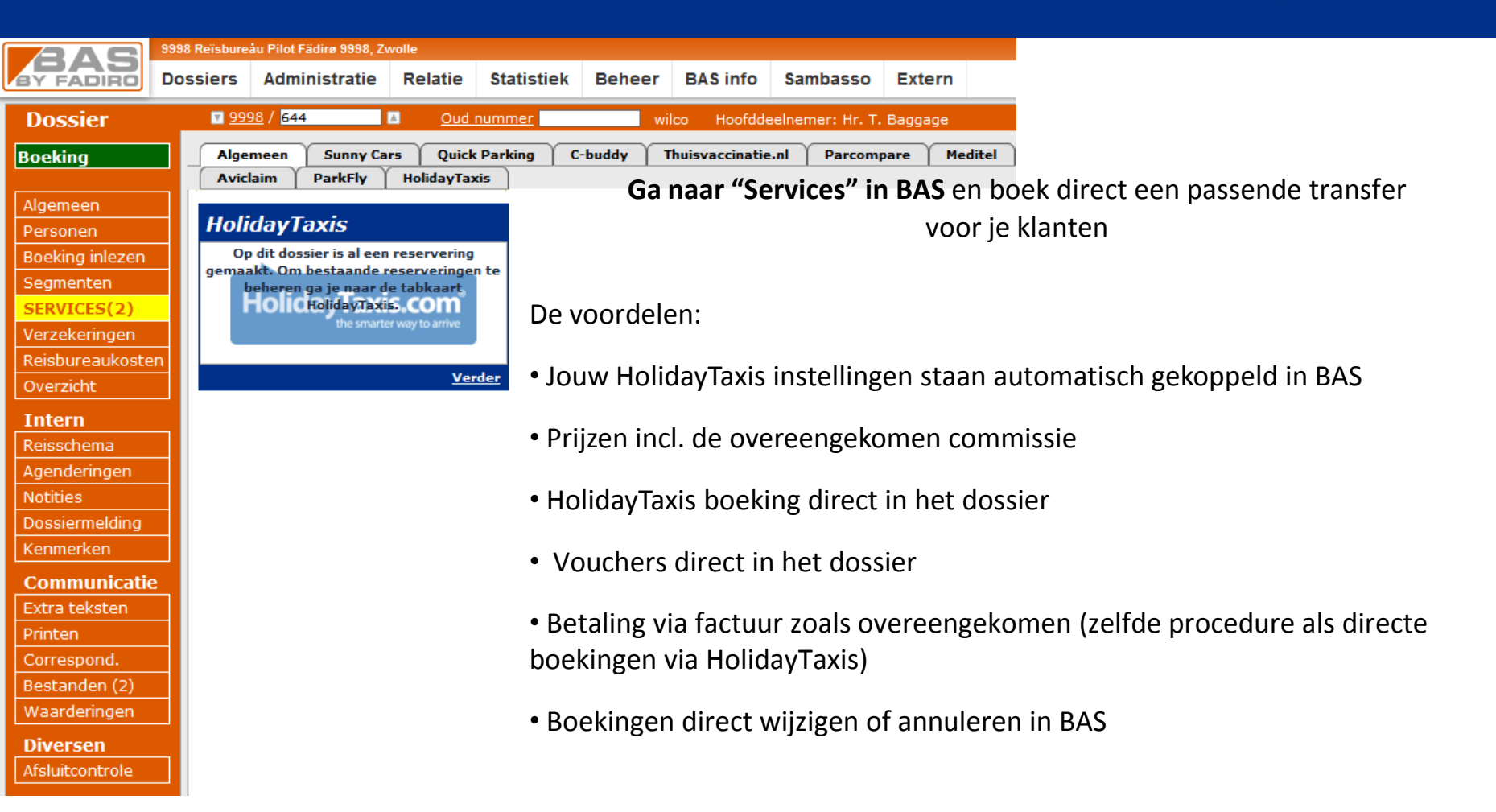

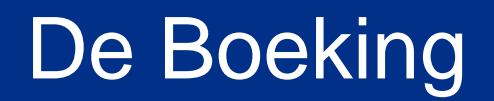

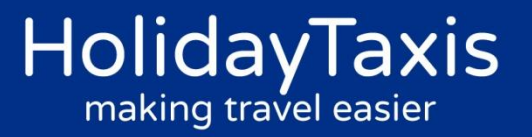

| 245             | 9998 Reï | isbureåu Pi      | ilot Fädirø 9998, Zv | wolle            |            |         |                 |                  |              |
|-----------------|----------|------------------|----------------------|------------------|------------|---------|-----------------|------------------|--------------|
| BY FADIRO       | Dossie   | ers Ac           | dministratie         | Relatie          | Statistiek | Beheer  | BAS info        | Sambasso         | Extern       |
| Dossier         |          | vi <u>9998</u> / | 644                  | 🔺 Oud            | nummer     | w       | ilco Hoofdd     | eelnemer: Hr. T. | Baggage      |
| Boeking         |          | Algemee          | en Sunny Ca          | Quick            | Parking (  | C-buddy | Thuisvaccinatie | a.nl Parcom      | pare Meditel |
| Algemeen        |          | Aviclaim         | ParkFly              | HolidayTa        | KIS        |         |                 |                  |              |
| Personen        | ŀ        | Holida           | yTaxis               |                  |            |         |                 |                  |              |
| Boeking inlezen |          | Op dit (         | dossier is al een    | reservering      |            |         |                 |                  |              |
| Segmenten       | , y      | behei            | ren ga je naar d     | e tabkaart       | nte        |         |                 | 1. Ga na         | aar Service  |
| SERVICES(2)     |          |                  | the smarte           | er way to arrive |            |         |                 |                  |              |
| Reisbureaukoste |          |                  |                      |                  |            |         |                 |                  |              |
| Overzicht       |          |                  |                      | Ve               | rder       |         |                 |                  |              |
| Intern          |          |                  |                      |                  |            |         |                 | 2. Ga na         | aar Holida   |
| Reisschema      |          |                  |                      |                  |            |         |                 |                  |              |
| Agenderingen    |          |                  |                      |                  |            |         |                 |                  |              |
| Notities        |          |                  |                      |                  |            |         |                 |                  |              |
| Dossiermelding  |          |                  |                      |                  |            |         |                 |                  |              |
| Kenmerken       |          |                  |                      |                  |            |         |                 |                  |              |
| Communicatie    |          |                  |                      |                  |            |         |                 |                  |              |
| Printen         |          |                  |                      |                  |            |         |                 |                  |              |
| Correspond.     |          |                  |                      |                  |            |         |                 |                  |              |
| Bestanden (2)   |          |                  |                      |                  |            |         |                 |                  |              |
| Waarderingen    |          |                  |                      |                  |            |         |                 |                  |              |
| Diversen        |          |                  |                      |                  |            |         |                 |                  |              |
| Afsluitcontrole |          |                  |                      |                  |            |         |                 |                  |              |

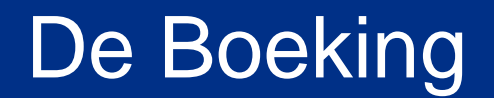

| BAS              | 9998 Reïsbureåu Pilot Fädirø 9998, Zwolle                                                               | Holidaytaxis Testaccount ? | Nieuws 10 08-12-2017             |
|------------------|----------------------------------------------------------------------------------------------------|----------------------------|----------------------------------|
| BY FADIRO        | Dossiers Administratie Relatie Statistiek Beheer BAS info Sambasso Extern                               |                            |                                  |
| Dossier          | 🖬 <u>9998</u> / <mark>644 🔲 🔲 Oud nummer</mark> wilco Hoofddeelnemer: Hr. T. Baggage                    | Canada, V                  | /ertrek: 12-10-2017, 178 nachten |
| Boeking          | Algemeen Sunny Cars Quick Parking C-buddy Thuisvaccinatie.nl Parcompare Meditel Visumvoordeel Centralpa | arking Euclaim Holid       | ay Extras GWK Travelex           |
| Al               | Aviclaim ParkFly HolidayTaxis                                                                           |                            |                                  |
| Algemeen         | Hoonrais Conovens Overzicht Boeken                                                                      |                            |                                  |
| Boeking inlezen  |                                                                                                    |                            |                                  |
| Segmenten        | Waarschuwingen (1) Privé Sedan                                                                          |                            |                                  |
| SERVICES(2)      | ○ Let op Op dit moment wordt er gewerkt op een testomgeving.                                            |                            |                                  |
| Verzekeringen    | Aanbod zoeken                                                                                           |                            |                                  |
| Reisbureaukoster | Aankomst 010418 1900 0 60 Minuten                                                                       |                            |                                  |
|                  | Volwassenen (12+) 1                                                                                     |                            |                                  |
| Reisschema       | Kinderen (3-11) 0 Voor een vlotte, rustige rit van de luchthaven naar uw                                |                            |                                  |
| Agenderingen     | Baby's (0-2) 0 v bestemming, de sedan is een comfortabele, ruime                                        |                            | -                                |
| Notities         | Locaties Lees meer                                                                                      | _                          |                                  |
| Dossiermelding   | Vertrekhaven Lester B. Pearson International (YY2 2                                                     | <b>—</b> 3.                |                                  |
| Kenmerken        | Bestemming Toronto (stadscentrum)                                                                       |                            |                                  |
| Communicatie     |                                                                                                    |                            |                                  |
| Extra teksten    | 1-3 Personen                                                                                            |                            |                                  |
| Printen          |                                                                                                    |                            |                                  |
| Bestanden (2)    | 🕀 1 Voertuig                                                                                            |                            |                                  |
| Waarderingen     | This professional door to door Economy Private transfer is                                              |                            |                                  |
| Diversen         | your budget-friendly private option. Further instructions and                                           |                            |                                  |
| Afsluitcontrole  | the location of your driver a                                                                           |                            |                                  |
|                  | Kins                                                                                                    |                            |                                  |
|                  | Drivé transfor                                                                                          |                            |                                  |
|                  |                                                                                                    | 4                          |                                  |
|                  | Vorige Reserveringen Volgende Volgende                                                                  |                            | -                                |

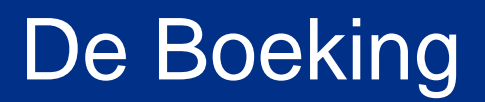

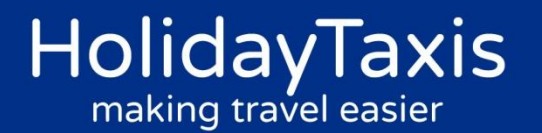

- 1. Datum en aantal personen is automatisch ingevuld. Deze gegevens worden uit het BAS dossier gehaald. Dit kan gewijzigd worden naar gewenste datum en aantal personen.
- 2. De gegevens van de heenreis (vertrekhaven en bestemming) staan automatisch ingevuld. Wensen de klanten een andere route, dan kun je dit aanpassen.
- 3. Scrol door de verschillende mogelijkheden en selecteer de gewenste transfer
- 4. Ga verder naar de volgende stap de eventuele retour transfer

#### Belangrijk! Vanaf 48 uur voor vertrek is het een last minute boeking. Neem telefonisch contact met ons op of via: <u>admin@holidaytaxis.com</u>

#### De getoonde prijzen zijn altijd bruto, inclusief de afgesproken commissie!

✓ Shuttle transfer = een gedeelde transfer, de rit gaat van de luchthaven naar diverse hotels. Vandaar de langere duur van de transfer. Let op! 1 stuk bagage per persoon.

- ✓ Privé transfer = Rechtstreeks transfer naar de accommodatie, alleen voor de geboekte personen.
- ✓ Private Minibus = Rechstreekse transfer naar de accommodatie, alleen voor de geboekte personen.

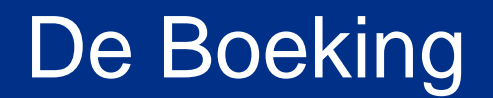

| BAS             | 9998 Reïsbureåu Pilot Fädirø 9998, Zv | volle                          |                       |                      |                   |                           | Holic          | aytaxis Testaccount 🦓 其 | 📳 Nieuws 10       | 08-12-2017    |
|-----------------|---------------------------------------|--------------------------------|-----------------------|----------------------|-------------------|---------------------------|----------------|-------------------------|-------------------|---------------|
| BY FADIRO       | Dossiers Administratie                | Relatie Statistiek             | Beheer BAS info       | Sambasso             | Extern            |                           |                |                         |                   |               |
| Dossier         | 🛛 <u>9998</u> / <mark>644 🔤 🔤</mark>  | <u>Oud nummer</u>              | wilco Hoofdo          | deelnemer: Hr. T. B  | aggage            |                           |                | Canada, Ve              | rtrek: 12-10-2017 | , 178 nachten |
| Boeking         | Algemeen Sunny Ca                     | rs Quick Parking C             | -buddy Thuisvaccinati | ie.nl Parcompa       | re Meditel        | Visumvoordeel             | Centralparking | Euclaim Holiday         | y Extras GWK      | Travelex      |
|                 | Aviclaim ParkFly                      | HolidayTaxis                   |                       |                      |                   |                           |                |                         |                   |               |
| Algemeen        |                                       |                                |                       |                      |                   |                           |                |                         |                   |               |
| Personen        | Heenreis                              | Terugreis                      | Gegevens              | Overzicht            |                   | Boeken                    |                |                         |                   |               |
| Segmenten       | Waarschungen (1)                      |                                |                       | Drivé Codon          |                   |                           | *              |                         |                   |               |
| SERVICES(2)     | • Let op Op dit moment wa             | ordt er gewerkt op een test    | omgeving.             | Prive Sedan          |                   |                           |                |                         |                   |               |
| Verzekeringen   | Aanbod zoeken                         | 2 .                            |                       | a me                 |                   | 1-4 Personen<br>1 Koffers |                |                         |                   |               |
| Reisbureaukoste | Nertrek vlucht *                      | 070418 1700                    |                       |                      | 0                 | €53 Minuten               | .00            |                         |                   |               |
| Overzicht       | Volwassenen (12+)                     | 1                              | -<br>- 1              |                      | æ,                | 1 Voertuig                | =              |                         |                   |               |
| Intern          | Kinderen (3-11)                       | 0                              | <b>→ ↓</b> •          | Voor een vlotte, rus | tige rit van de l | uchthaven naar uw         |                |                         |                   |               |
| Reisschema      | Baby's (0-2)                          | 0                              | <b>•</b>              | bestemming, de se    | dan is een com    | fortabele, ruime          |                |                         |                   |               |
| Agenderingen    | Locaties                              |                                |                       | stadswagen perfect   | voor de job. U    | zult worden o             |                |                         |                   | =             |
| Dossiermelding  | Bestemming                            | Lester B. Pearson Interna      | tional (YY:           | Lees meer            |                   | 11:                       |                | <b>3</b> .              |                   |               |
| Kenmerken       | Vertreklocatie                        | Toronto (stadscentrum)         | <u> </u>              |                      |                   | Kies                      |                | •••                     |                   |               |
| Communicatie    | * Lokale vlucht vertrekt da           | tum en tijd. Vertrektijd op lo | ocatie wordt berekend | Economy Privé T      | ransfer           |                           |                |                         |                   |               |
| Extra teksten   | op basis van transfertijd +           | 2,5 uur                        |                       | all alla             | <b>.</b>          | 1-3 Personen              |                |                         |                   |               |
| Printen         |                                       |                                |                       |                      |                   | 3 Koffers<br>€80          | .58            |                         |                   |               |
| Correspond.     |                                       |                                |                       |                      |                   | L Voertuig                |                |                         |                   |               |
| Bestanden (2)   |                                       |                                |                       | This professional do | oor to door Ecor  | omv Private transfer i    | 5              |                         |                   |               |
| waarderingen    |                                       |                                |                       | your budget-friendly | y private option  | . Further instructions a  | and            |                         |                   |               |
| Diversen        |                                       |                                |                       | the location of your | driver a          |                           |                |                         |                   |               |
| Arsiultcontrole |                                       |                                |                       | Lees meer            |                   |                           |                |                         |                   |               |
|                 |                                       |                                |                       |                      |                   | Kies                      |                |                         |                   |               |
|                 | Vorige                                |                                |                       |                      |                   | Volgen <u>de</u>          | -              | <b>-</b> 4.             |                   |               |
|                 |                                       |                                |                       |                      |                   |                           |                |                         |                   | -             |

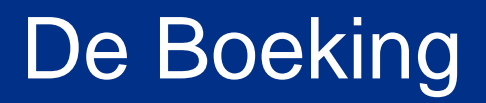

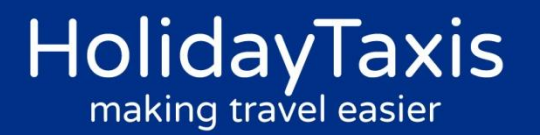

- 1. Datum en aantal personen is automatisch ingevuld. Deze gegevens worden uit het BAS dossier gehaald. Dit kan gewijzigd worden naar gewenste datum en aantal personen.
- 2. De gegevens van de heenreis (vertreklocatie en bestemming) staan automatisch ingevuld. Wensen de klanten een andere route, dan kun je dit aanpassen.
- 3. Scrol door de verschillende mogelijkheden en selecteer de gewenste transfer
- 4. Ga verder naar de volgende stap de aanvullende gegevens invullen

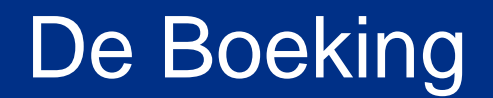

| BAS              | 9998 Reïsbureåu Pilot Fädirø 9998, 3 | Zwolle                 |                   |                             |                               | Но               | idaytaxis Testaccount 🧌 其 | 📑 Nieuws 10        | 08-12-2017  |
|------------------|--------------------------------------|------------------------|-------------------|-----------------------------|-------------------------------|------------------|---------------------------|--------------------|-------------|
| BY FADIRO        | Dossiers Administratie               | Relatie Statistiek     | Beheer BAS in     | nfo Sambasso Exte           | ern                           |                  |                           |                    |             |
| Dossier          | 🔽 <u>9998</u> / <mark>644</mark>     | Oud nummer             | wilco Ho          | oofddeelnemer: Hr. T. Bagga | ge                            |                  | Canada, Ve                | rtrek: 12-10-2017, | 178 nachten |
| Boeking          | Algemeen Sunny C                     | ars Quick Parking      | C-buddy Thuisvacc | inatie.nl Parcompare        | Meditel Visumvoordee          | l Centralparking | Euclaim Holiday           | Extras GWK T       | ravelex     |
| Algemeen         | Aviclaim ParkFly                     | HolidayTaxis           |                   |                             |                               | _                |                           |                    |             |
| Personen         | Heenreis                             | Terugreis              | Gegevens          | Overzicht                   | Boeken                        |                  |                           |                    |             |
| Boeking inlezen  | Contactnonscon                       |                        |                   | A                           |                               | A                |                           |                    |             |
| SERVICES(2)      | Contactpersoon                       | Hr T Baggage           |                   | Na                          | ar bestemming                 |                  |                           |                    |             |
| Verzekeringen    | Telefoon*                            |                        |                   | Privé Sedan                 |                               |                  |                           |                    |             |
| Reisbureaukosten |                                      |                        |                   |                             | 💄 1-4 Personen                |                  |                           |                    |             |
| Overzicht        | Contactgegevens                      |                        |                   |                             | 4 Koffers                     | 53.00            |                           |                    |             |
| Intern           | Filiaal adres*                       | helpdesk@fadiro.nl     |                   |                             | 60 Minuten                    |                  |                           |                    |             |
| Reisschema       |                                      | Naar bestemming        |                   |                             | · · · · · · · · · · ·         |                  |                           |                    |             |
| Agenderingen     | Vluchtgegevens                       |                        |                   | Voor een vlotte, rustige    | rit van de luchthaven naar uw |                  |                           |                    | E           |
| Notities         | Vlucht vertrekhaven                  | Amsterdam-Schiphol (AM | S)                | stadswagen perfect voor     | de job. U zult worden o       |                  |                           |                    |             |
| Dossiermelding   | Vluchtnummer*                        | AC3546                 |                   | Lees meer                   | -                             |                  |                           |                    |             |
| Kenmerken        | Terminal                             |                        |                   |                             |                               |                  |                           |                    |             |
| Communicatie     | Bestemming gegeven                   | 15                     |                   | Na                          | ar luchthaven                 |                  |                           |                    |             |
| Extra teksten    | Naam acco*                           |                        |                   | Drivé Codon                 |                               |                  |                           |                    |             |
| Correspond       | Telefoon                             |                        |                   | Prive Seuan                 |                               |                  |                           |                    |             |
| Bestanden (2)    | Adres*                               |                        |                   | and all                     | 1-4 Personen                  |                  |                           |                    |             |
| Waarderingen     | Postcode*                            |                        |                   |                             | 60 Minuten                    | 53.00            |                           |                    |             |
| Diversen         | Plaats, Land*                        |                        |                   |                             | 🖚 1 Voertuig                  |                  |                           |                    |             |
| Afsluitcontrole  |                                      | Naar luchthaven        |                   | Voor een vlotte, rustige    | rit van de luchthaven naar uw |                  |                           |                    |             |
|                  | Bestemming gegeven                   | 15                     | Ē                 | bestemming, de sedan        | s een comfortabele, ruime     |                  |                           |                    |             |
|                  | Vertrek bij acco                     | 07-04-2018 13:30:00    |                   | stadswagen perfect voor     | de job. U zult worden o       |                  |                           |                    |             |
|                  | Naam acco*                           |                        |                   | ★ Lees meer                 |                               |                  |                           |                    |             |
|                  | Voriae                               |                        | ·                 |                             | Volgende                      |                  |                           |                    |             |
|                  |                                      |                        |                   |                             | - Ingenide                    |                  |                           |                    | +           |

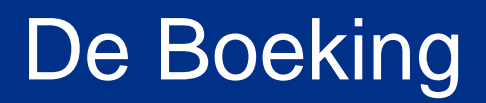

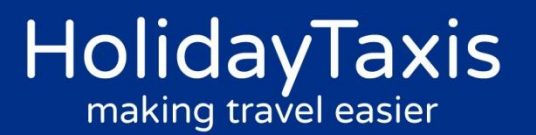

•Passagiersgegevens invullen

- HolidayTaxis heeft de gegevens van de hoofdboeker nodig
- Voeg het mobielnummer van de klanten toe. Het is belangrijk dat dit nummer ook bereikbaar is tijdens de reis.
- Mailadres van het kantoor staat hier ingevuld
- Vluchtgegevens toevoegen vergeet het vluchtnummer niet in te vullen.
- Hotelgegevens invullen onder "Bestemming gegevens".
- Voor de terug reis kun je op het icoontje klikken (voorbeeld hieronder) om de gegevens over te nemen van de heenreis. Mochten de gegevens verschillen, vul hier het ophaaladres in voor de terugreis.
- Vul als laatste de vluchtgegevens in voor de terugreis.
- Klik op volgende om naar het reserveringsoverzicht te gaan

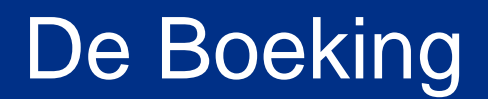

|                  | 98 Reïsbureåu Pilot Fädirø 9998,     | Zwolle                                |               |                                  |                                                              |           | Holidaytaxis | Testaccount ? | 📑 Nieuws 1              | 08-12-2      |             |
|------------------|--------------------------------------|---------------------------------------|---------------|----------------------------------|--------------------------------------------------------------|-----------|--------------|---------------|-------------------------|--------------|-------------|
| BY FADIRO DO     | ossiers Administratie                | e Relatie Statistiek Be               | heer BAS inf  | fo Sambasso Extern               |                                                              |           |              |               |                         |              |             |
| Dossier          | 🔽 <u>9998</u> / <mark>644</mark>     | Oud nummer                            | wilco Hoof    | fddeelnemer: Hr. T. Baggage      |                                                              |           |              | Canada, Ver   | rek: 12-10-20           | 17, 178 nach |             |
| Boeking          | Algemeen Sunny (<br>Aviclaim ParkFly | Cars Quick Parking C-budd             | y Thuisvaccin | atie.nl Parcompare Med           | litel Visumvoordeel                                          | Centralpa | arking Euc   | claim Holiday | Extras GW               | K Travelex   |             |
| Algemeen         |                                      |                                       |               |                                  |                                                              |           |              |               |                         |              |             |
| Personen         | Heenreis                             | Terugreis (                           | Gegevens      | Overzicht                        | Boeken                                                       |           |              |               |                         |              |             |
| Boeking inlezen  |                                      |                                       |               | Naarbo                           | stomming                                                     | <b>A</b>  |              |               |                         |              |             |
| SERVICES(2)      | Waarschuwingen (1                    | )<br>wordt ar gewerkt en een testemae | dag .         |                                  | stenning                                                     |           |              |               |                         |              |             |
| Verzekeringen    | Contactnorscop                       | norde er gewerkt op een testomge      |               | Privé Sedan                      |                                                              |           |              |               |                         |              |             |
| Reisbureaukosten | Relatie                              | Hr. T. Baggage                        |               |                                  | 1-4 Personen                                                 |           |              |               |                         |              |             |
| Overzicht        | Telefoon                             | 0123456789                            |               |                                  | <ul> <li>4 Koners</li> <li>€5</li> <li>60 Minuten</li> </ul> | 53.00     |              |               |                         |              |             |
| Intern           | Contactgegevens                      |                                       |               |                                  | 🖚 1 Voertuig                                                 |           |              |               |                         |              |             |
| Reisschema       | Filiaal adres                        | helpdesk@fadiro.nl                    | E             | Voor een vlotte, rustige rit van | ı de luchthaven naar uw                                      |           | 1. (         | Controle      | er de ge                | gever        | is in het   |
| Agenderingen     |                                      | Naar hoctomming                       |               | bestemming, de sedan is een      | comfortabele, ruime                                          |           |              |               |                         |              |             |
| Dossiermelding   |                                      | Ndar Destenning                       |               | stadswagen perfect voor de jo    | b. U zult worden o                                           |           | C            | overzicht     | •                       |              |             |
| Kenmerken        | Vluchtgegevens                       |                                       |               | Lees meer                        |                                                              |           | 2. K         | (lopt alle    | s?                      |              |             |
| Communicatie     | Vlucht datum                         | Amsterdam-Schiphol (AMS)              |               |                                  | 1.1                                                          |           | 2 V          | (lik on "E    | )<br>ookon <sup>4</sup> | ' om d       | la trancfoi |
| Extra teksten    | Vluchtnummer                         | AC3546                                |               | Naar Iu                          | intnaven                                                     |           | <b>J</b> . N |               | Dekell                  | Unit         | e transfer  |
| Printen          | Terminal                             |                                       |               | Privé Sedan                      |                                                              |           | C            | lirect bij    | Holida                  | yTaxis       | te boeker   |
| Correspond.      | Bestemming gegeve                    | ns                                    |               | and all                          | 1-4 Personen                                                 |           |              | -             |                         | -            |             |
| Waarderingen     | Naam acco                            | Best western                          |               |                                  | 4 Kotters     €5     60 Minuten                              | 53.00     |              |               |                         |              |             |
| Diversen         | Telefoon                             |                                       |               |                                  | 🖚 1 Voertuig                                                 |           |              |               |                         |              |             |
| Afsluitcontrole  | Adres                                | Street 1                              |               | Voor een vlotte, rustige rit van | ı de luchthaven naar uw                                      |           |              |               |                         |              |             |
|                  | Postcode                             | 2222GG                                |               | bestemming, de sedan is een      | comfortabele, ruime                                          |           |              |               |                         |              |             |
|                  | Plaats, Land                         | Toronto                               |               | stadswagen perfect voor de jo    | 5. U zult worden o                                           |           |              |               |                         |              |             |
|                  | Bestemming gegeve                    | ns                                    |               | Lees meer                        |                                                              | -         |              |               |                         |              |             |
|                  | Vorige                               |                                       |               |                                  | Boeken                                                       |           |              |               |                         |              |             |

### **De Boeking**

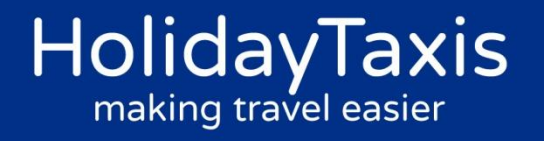

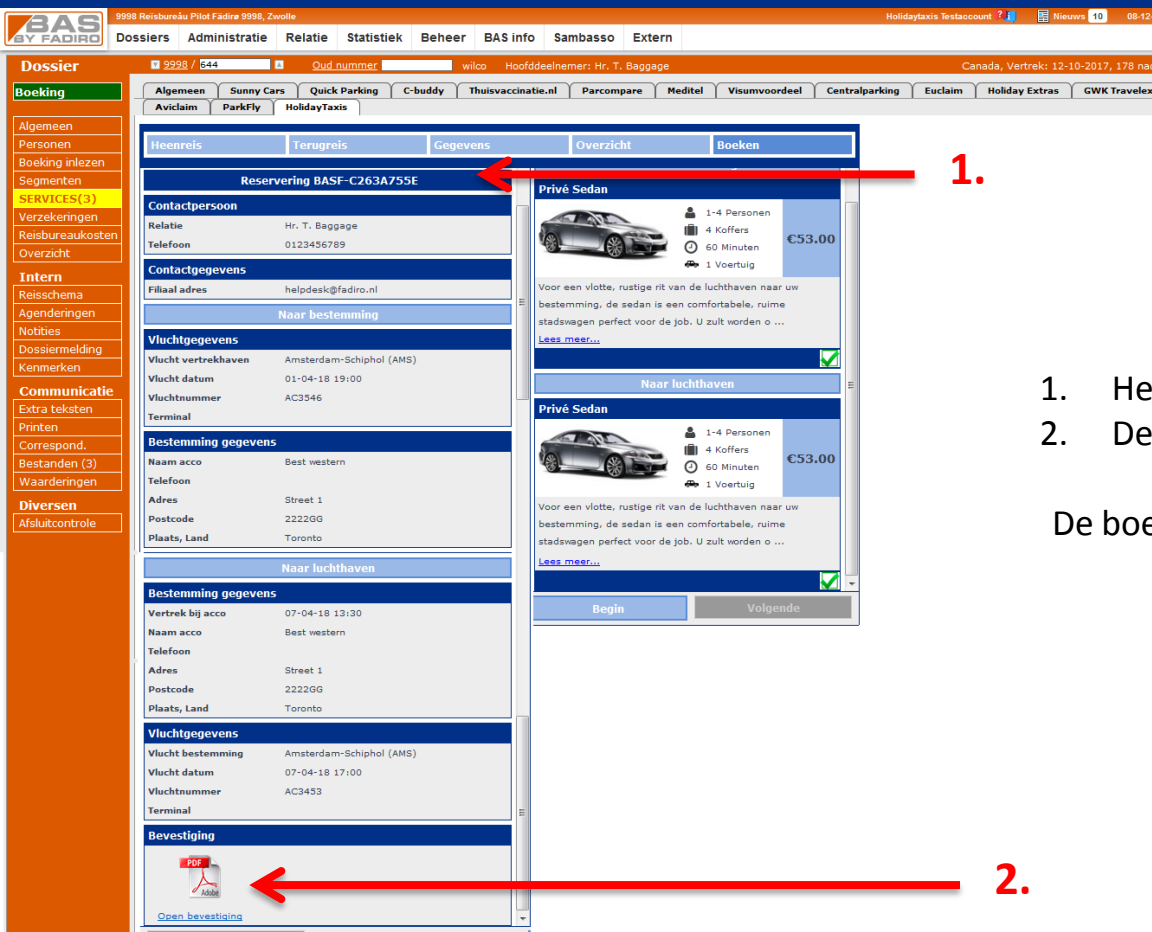

- 1. Het reserveringsnummer
- 2. De boekingsbevestiging

De boeking is automatisch toegevoegd en is terug te vinden in het bijbehorende dossier

### Online annuleren

| BAS             | 998 Reïsbureåu Pilot Fädi        | irø 9998, Zwolle |                            |              |          |                 |                 |              |               | Holid          | aytaxis Testacc | ount ? 🧵 🛛 📓 Nie    | uws 10 08-12-20                       |
|-----------------|----------------------------------|------------------|----------------------------|--------------|----------|-----------------|-----------------|--------------|---------------|----------------|-----------------|---------------------|---------------------------------------|
| BY FADIRO       | ossiers Admini                   | stratie R        | elatie Sta                 | atistiek     | Beheer   | BAS info        | Sambasso        | Extern       |               |                |                 |                     |                                       |
| Dossier         | 🔽 <u>9998</u> / <mark>644</mark> |                  | <u>Oud numr</u>            | mer          | wi       | lco Hoofdde     | elnemer: Hr. T. | Baggage      |               |                | Ca              | anada, Vertrek: 12- | 10-2017, 178 nacht                    |
| Boeking         | Algemeen                         | Sunny Cars       | Quick Park                 | king C-      | buddy T  | huisvaccinatie. | nl Parcom       | pare Meditel | Visumvoordeel | Centralparking | Euclaim         | Holiday Extras      | GWK Travelex                          |
| laemeen         | Aviciaim                         | агкну но         | olidayTaxis                |              |          |                 |                 |              |               |                |                 |                     |                                       |
| ersonen         | Gegevens                         |                  |                            | Over         | zicht    |                 |                 | Wijzigen     |               |                |                 |                     |                                       |
| oeking inlezen  |                                  |                  |                            |              |          |                 |                 |              |               |                |                 |                     |                                       |
| egmenten 💦      | Waarschuwing                     | jen (1)          |                            |              |          |                 |                 |              |               |                | •               |                     |                                       |
| ERVICES(3)      | • Let op Op dit m                | oment wordt      | er gewerkt o               | p een testo  | mgeving. |                 |                 |              |               |                |                 |                     |                                       |
| erzekeringen    | Contactpersoo                    | n                |                            |              |          |                 |                 |              |               |                |                 |                     |                                       |
| eisbureaukosten | Relatie*                         | н                | r. T. Baggage              | 2            | <b>•</b> |                 |                 |              |               |                |                 |                     |                                       |
| verzicht        | Telefoon*                        | 01               | 123456789                  |              |          |                 |                 |              |               |                |                 |                     |                                       |
| ntern           | Contractor                       |                  |                            |              |          |                 |                 |              |               |                | 1. Ga           | a via segri         | nenten naar                           |
| eisschema       | Contactgegeve                    | ens              |                            |              |          |                 |                 |              |               |                |                 | - 1: -1 <b>T</b> :  |                                       |
| genderingen     | Filiaal adres*                   | he               | elpdesk@fadin              | ro.nl        |          |                 |                 |              |               |                | H               | SlidayTaxi          | s boeking er                          |
| otities         |                                  | N                | aa <mark>r beste</mark> mr | ming         |          |                 |                 |              |               |                | se              | lecteer             |                                       |
| ossiermelding   | Vluchtgegeven                    | 15               |                            |              |          |                 |                 |              |               |                | ,               |                     |                                       |
| enmerken        | Vlucht vertrekhav                | ven Ar           | nsterdam-Sch               | niphol (AMS) | )        |                 |                 |              |               |                | 2. Ve           | ervolgens           | kom je op di                          |
| ommunicatie     | Vluchtnummer*                    | AC               | 03546                      |              |          |                 |                 |              |               |                | 50              | herm en l           | un ie hii 2 d                         |
| xtra teksten    | Terminal                         |                  |                            |              |          |                 |                 |              |               |                |                 |                     | · · · · · · · · · · · · · · · · · · · |
| rinten          |                                  |                  |                            |              | ,        |                 |                 |              |               |                | bo              | beking anı          | nuleren.                              |
| orrespond.      | Bestemming g                     | egevens          |                            |              |          |                 |                 |              |               |                |                 | -                   |                                       |
| estanden (3)    | Naam acco*                       | Te               | est acco                   |              |          |                 |                 |              |               |                |                 |                     |                                       |
| /aarderingen    | Telefoon                         |                  |                            |              |          |                 |                 |              |               |                |                 |                     |                                       |
| iversen         | Adres*                           | Te               | est                        |              |          |                 |                 |              |               |                |                 |                     |                                       |
| fsluitcontrole  | Postcode*                        | 12               | 233ff                      |              |          |                 |                 |              |               |                |                 |                     |                                       |
|                 | Plaats, Land*                    | te               | st                         |              |          |                 |                 |              |               |                |                 |                     |                                       |
|                 | *Verplichte invoe                | er -             |                            |              |          |                 |                 |              |               |                |                 |                     |                                       |
|                 |                                  |                  |                            |              |          |                 |                 |              |               |                |                 |                     |                                       |
|                 | Reserve                          | eringen          |                            |              |          |                 | Annuler         | en 🖌         | Malaanda      |                | - 2             |                     |                                       |

### Online annuleren

| <b>F</b> AAS                | 9998 Reïsbureåu Pilot Fädirø 9998, Zwolle                | Ho                                                              | lidaytaxis Testaccount 🚛 📑 Nieuws 10 08-12-20 |
|-----------------------------|----------------------------------------------------------|-----------------------------------------------------------------|-----------------------------------------------|
| BY FADIRO                   | Dossiers Administratie Relatie Statistiek Beheer BAS inf | fo Sambasso Extern                                              |                                               |
| Dossier                     | 🖬 9998 / 644 🔲 🔲 <u>Oud nummer</u> wilco Hoo             | fddeelnemer: Hr. T. Baggage                                     | Canada, Vertrek: 12-10-2017, 178 nacht        |
| Boeking                     | Algemeen Sunny Cars Quick Parking C-buddy Thuisvaccin    | atie.nl / Parcompare / Meditel / Visumvoordeel / Centralparking | Euclaim Holiday Extras GWK Travelex           |
|                             | Aviclaim ParkFly HolidayTaxis                            |                                                                 |                                               |
| Algemeen                    |                                                          |                                                                 |                                               |
| Personen<br>Recking inlegen | Heenreis Terugreis Gegevens                              | Overzicht Boeken                                                |                                               |
| Segmenten                   | Waarahuningan (1)                                        |                                                                 |                                               |
| SERVICES(3)                 | Waarschuwingen (1)                                       | Privé minibusje                                                 |                                               |
| Verzekeringen               | Asselved zooken                                          | 5-10                                                            |                                               |
| Reisbureaukoste             | Adhbod zoeken                                            | Personen                                                        |                                               |
| Overzicht                   | Aankomst 010418 1900                                     | 10 Koffers €148.37                                              |                                               |
| Intern                      | Kinderen (3-11)                                          | 60 Minuten                                                      |                                               |
| Reisschema                  | Baby's (0-2)                                             | H Voertuig                                                      |                                               |
| Agenderingen                |                                                          | Reserveer één van de grotere voertuigen voor uw groep en        |                                               |
| Notities                    | Locaties                                                 | vermijd het wachten op verschillende taxi's. Dit is de ideale   |                                               |
| Dossiermelding              | Vertrekhaven Lester B. Pearson International (YY)        | lees meer                                                       |                                               |
| Kenmerken                   | Bestemming (Toronto (stadscentrum)                       | Kies                                                            |                                               |
| Communicatie                |                                                          |                                                                 |                                               |
| Extra teksten               |                                                          | SUV                                                             |                                               |
| Printen                     |                                                          | 4-5 Personen                                                    |                                               |
| Correspond.                 |                                                          | €160.02                                                         |                                               |
| Bestanden(2)                |                                                          | O 60 Minuten                                                    |                                               |
| waarderingen                |                                                          | E I Voertuig                                                    |                                               |
| Diversen                    |                                                          | In stijl aankomen. De SUV staat garant voor een                 |                                               |
| Afsluitcontrole             |                                                          | speciale manier en laat u door een shauffeur met                |                                               |
|                             |                                                          | Lees meer                                                       |                                               |
|                             |                                                          | Kies                                                            | Ca paar roconvoringen                         |
|                             | Verigo                                                   |                                                                 | Ga naar reserveringen                         |
|                             | Reserveringen                                            | volgende                                                        |                                               |

## Online annuleren

| Boekdatum       Vertrek       Medewerker       Filiaal       Via       Res. nr.       Status       Acties         08-12-2017 10:33       01-04-2018 19:00       Holidaytaxis Testaccount       9996       BAS       BASF-C263A755E       Annulering       Image: Comparison of Comparison of Comparison                                                                                                    |                  |                                     | Gemaakte reserveringe               | n op dossier (  | 544       |                |            |        |
|----------------------------------------------------------------------------------------------------|------------------|-------------------------------------|-------------------------------------|-----------------|-----------|----------------|------------|--------|
| 08-12-2017 10:33       01-04-2018 19:00       Holidaytaxis Testaccount       9996       BAS       BASF-C263A755E       Annulering       Image: Comparison of the comparison of the comparis                                                             | Boekdatum        | Vertrek                             | Medewerker                          | Filiaal         | Via       | Res. nr.       | Status     | Acties |
| 16-10-2017 10:28       01-04-2018 19:00       Holidaytaxis Testaccount       9996       BAS       BASF-N65361844       Definitief       Image: Constraint of the test of test of                                                            | 08-12-2017 10:33 | 01-04-2018 19:00                    | Holidaytaxis Testaccount            | 9996            | BAS       | BASF-C263A755E | Annulering | 0 C 🗊  |
| 12-10-2017 10:56       01-04-2018 19:00       Holidaytaxis Testaccount       9996       BAS       BASF-M77CC5F03       Definitief       Image: Construction of the construction of the construc                                                             | 16-10-2017 10:28 | 01-04-2018 19:00                    | Holidaytaxis Testaccount            | 9996            | BAS       | BASF-N65361844 | Definitief | / C 🗓  |
| Sluiten         Boekdatum       Vertrek       Medewerker       Filiaal       Via       Res. nr.       Status       Acties         08-12-2017 10:33       Annulering       Zeker weten dat je deze reservering wilt annuleren? De reservering wordt ook bij Holidaytaxis       Annulering       Image: Colspan="4">Colspan="4">Colspan="4">Colspan="4">Colspan="4">Colspan="4">Sluiten         16-10-2017 10:33       Zeker weten dat je deze reservering wilt annuleren? De reservering wordt ook bij Holidaytaxis       Definitief       Image: Colspan="4">Colspan="4">Colspan="4">Sluiten         12-10-2017 10:56       Colspan="4">Colspan="4">Colspan="4"         0K       Colspan="4">Colspan="4">Colspan="4">Colspan="4">Colspan="4">Colspan="4">Colspan="4">Colspan="4">Colspan="4">Colspan="4">Colspan="4">Colspan="4">Colspan="4"         12-10-2017 10:56       Colspan="4">Colspan="4">Colspan="4">Colspan="4"       Colspan="4">Colspan="4"       Colspan="4"       Colspan="4"       Colspan="4"       Colspan="4"       Colspan="4"       C                                                                                                    | 12-10-2017 10:56 | 01-04-2018 19:00                    | Holidaytaxis Testaccount            | 9996            | BAS       | BASF-M77CC5F03 | Definitief | 0 Ū    |
| Gemaakte reserveringen op dossier 644         Boekdatum       Vertrek       Medewerker       Filiaal       Via       Res. nr.       Status       Acties         08-12-2017 10:33       Zeker weten dat je deze reservering wilt annuleren? De reservering wordt ook bij Holidaytaxis       Annulering       Image: Colspan="6">Image: Colspan="6">Image: Colspan="6"/Image: Colspan="6"/Image: Colspa=""/Image: Colspan="6"/Image: Colspan="6"/Image: Colspan="6"/Image                                                                                                    |                  |                                     |                                     |                 |           |                | Sluit      | en     |
| Boekdatum     Vertrek     Medewerker     Filiaal     Via     Res. nr.     Status     Acties       08-12-2017 10:33                                                                                                    |                  |                                     | Gemaakte reserveringe               | n op dossier (  | 544       |                |            |        |
| 08-12-2017 10:33       Annulering       Annulering         16-10-2017 10:28       Zeker weten dat je deze reservering wilt annuleren? De reservering wordt ook bij Holidaytaxis       Definitief       Image: Comparison of the comparison of the comparison                                                                    | Boekdatum        | Vertrek                             | Medewerker                          | Filiaal         | Via       | Res. nr.       | Status     | Acties |
| 16-10-2017 10:28       Zeker weten dat je deze reservering wilt annuleren? De reservering wordt ook bij Holidaytaxis       Definitief       Image: Comparison of the comparison of the compa                        | 08-12-2017 10:33 |                                     |                                     |                 |           |                | Annulering |        |
| 12-10-2017 10:56     Definitief     Image: Comparison of the second second seco | 16-10-2017 10:28 | Zeker weten dat je o<br>geoppuleerd | leze reservering wilt annuleren? De | reservering wor | lt ook bi | j Holidaytaxis | Definitief |        |
| OK Concel                                                                                                    | 12-10-2017 10:56 | geannaicera.                        |                                     |                 |           |                | Definitief |        |
| ОК Солин                                                                                                    |                  |                                     |                                     |                 |           |                | Sluit      | en     |
|                                                                                                    |                  |                                     |                                     |                 | Oł        | Centel         |            |        |
|                                                                                                    |                  |                                     |                                     |                 |           |                |            |        |
|                                                                                                    |                  |                                     |                                     |                 |           |                |            |        |

- 1. Selecteer de boeking en klik op de prullenbak
- 2. Vervolgens krijg je het tweede scherm en annuleer je de boeking definitief door op "Ok" te klikken. De boeking wordt automatisch bij HolidayTaxis geannuleerd. Je ontvangt een bevestiging via de mail. Dezelfde annuleringsvoorwaarde gelden als overeengekomen.

| BAS              | 9998 Reïsbureåu Pilot Fädirø 9998, Zwolle                                      | He                                                            | lidaytaxis Testaccount 👫 📑 Nieuws 10 🛛 08-12-20 |
|------------------|--------------------------------------------------------------------------------|---------------------------------------------------------------|-------------------------------------------------|
| BY FADIRO        | Dossiers Administratie Relatie Statistiek Beheer BAS inf                       | fo Sambasso Extern                                            |                                                 |
| Dossier          | 🖬 9998 / 644 🔲 🔲 Oud nummer wilco Hoof                                         | fddeelnemer: Hr. T. Baggage                                   | Canada, Vertrek: 12-10-2017, 178 nacht          |
| Boeking          | Algemeen Sunny Cars Quick Parking C-buddy Thuisvaccin                          | atie.nl Parcompare Meditel Visumvoordeel Centralparkin        | G Euclaim Holiday Extras GWK Travelex           |
|                  | Aviclaim ParkFly HolidayTaxis                                                  |                                                               |                                                 |
| Algemeen         | u consta                                                                       | Description Baseline                                          |                                                 |
| Boeking inlezen  | Heenreis Terugreis Gegevens                                                    | Overzicht Boeken                                              |                                                 |
| Segmenten        | Waarschuwingen (1)                                                             |                                                               |                                                 |
| SERVICES(3)      | <ul> <li>Let op Op dit moment wordt er gewerkt op een testomgeving.</li> </ul> | Privé minibusje                                               |                                                 |
| Verzekeringen    | Aanbod zoeken                                                                  | 5-10                                                          |                                                 |
| Reisbureaukoster | Aankomst 010418 1900                                                           | Personen                                                      |                                                 |
| Overzicht        | Volwassenen (12+)                                                              | 10 Koffers €148.37                                            |                                                 |
| Intern           | Kinderen (3-11) 0                                                              | 👄 1 Voertuig                                                  |                                                 |
| Reisschema       | Baby's (0-2) 0                                                                 | Reserveer één van de grotere voertuigen voor uw groep en      |                                                 |
| Agenderingen     | Locaties                                                                       | vermijd het wachten op verschillende taxi's. Dit is de ideale |                                                 |
| Dossiermelding   | Vertrekhaven Lester B. Pearson International (YY                               | manier om met klasse en gemak u                               |                                                 |
| Kenmerken        | Bestemming Toronto (stadscentrum)                                              | Lees meer                                                     |                                                 |
| Communicatie     |                                                                                | Kies                                                          |                                                 |
| Extra teksten    |                                                                                | SUV                                                           |                                                 |
| Printen          |                                                                                | 4-5 Personen                                                  |                                                 |
| Correspond.      |                                                                                | 5 Koffers                                                     |                                                 |
| Bestanden(2)     |                                                                                | () 60 Minuten                                                 |                                                 |
| Waarderingen     |                                                                                | 👄 1 Voertuig                                                  |                                                 |
| Diversen         |                                                                                | In stijl aankomen. De SUV staat garant voor een               |                                                 |
| Afsluitcontrole  |                                                                                | comfortabele en veilige rit. Begin uw vakantie op een         |                                                 |
|                  |                                                                                | speciale manier en laat u door een chauffeur met              |                                                 |
|                  |                                                                                | Kies 🗸                                                        |                                                 |
|                  | Vortice                                                                        |                                                               | Ga naar reserveringen                           |
|                  | Vorige Reserveringen                                                           | Volgende                                                      |                                                 |

#### HolidayTaxis making travel easier

|                  |                  | Gemaakte reserveringen o | p dossier ( | 544 |                |            |            |
|------------------|------------------|--------------------------|-------------|-----|----------------|------------|------------|
| Boekdatum        | Vertrek          | Medewerker               | Filiaal     | Via | Res. nr.       | Status     | Acties     |
| 08-12-2017 10:33 | 01-04-2018 19:00 | Holidaytaxis Testaccount | 9996        | BAS | BASF-C263A755E | Annulering | / C 🗊      |
| 16-10-2017 10:28 | 01-04-2018 19:00 | Holidaytaxis Testaccount | 9996        | BAS | BASF-N65361844 | Definitief | / <u>(</u> |
| 12-10-2017 10:56 | 01-04-2018 19:00 | Holidaytaxis Testaccount | 9996        | BAS | BASF-M77CC5F03 | Definitief | 8 C 🗓      |
|                  |                  |                          |             |     |                | Sluit      | en         |

1. Klik op het potlood om de boeking te wijzigen.

Wat kan er gewijzigd worden aan een boeking?

- Vluchtgegevens
- Hotelgegevens

|                  | 98 Reïsbureåu Pilot Fädirø 9998, Zv | volle                         |                   |                         |         |               | Holi           | daytaxis Testacco | unt 🧌 🔚 Nier      | uws 10 08-12-201    |
|------------------|-------------------------------------|-------------------------------|-------------------|-------------------------|---------|---------------|----------------|-------------------|-------------------|---------------------|
| BY FADIRO DO     | ossiers Administratie               | Relatie Statistiek            | Beheer BAS inf    | o Sambasso Ex           | tern    |               |                |                   |                   |                     |
| Dossier          | 🔽 <u>9998</u> / <mark>644 </mark>   | Oud nummer                    | wilco Hoof        | ddeelnemer: Hr. T. Bagg | jage    |               |                | Car               | ada, Vertrek: 12- | 10-2017, 178 nachte |
| Boeking          | Algemeen Sunny Ca                   | rs Quick Parking C-b          | uddy Thuisvaccina | atie.nl Parcompare      | Meditel | Visumvoordeel | Centralparking | Euclaim           | Holiday Extras    | GWK Travelex        |
| Algemeen         | Aviclaim ParkFly                    | HolidayTaxis                  |                   |                         |         |               |                |                   |                   |                     |
| Personen         | Gegevens                            | Overz                         | icht              | Wijz                    | rigen   |               |                |                   |                   |                     |
| Boeking inlezen  |                                     |                               |                   |                         |         |               |                |                   |                   |                     |
| Segmenten        | Waarschuwingen (1)                  |                               |                   |                         |         |               |                |                   |                   |                     |
| SERVICES(3)      | • Let op Op dit moment wo           | ordt er gewerkt op een testom | igeving.          |                         |         |               |                |                   |                   |                     |
| Verzekeringen    | Contactpersoon                      |                               |                   |                         |         |               |                |                   |                   |                     |
| Reisbureaukosten | Relatie*                            | Hr. T. Baggage                | •                 |                         |         |               |                |                   |                   |                     |
| Overzicht        | Telefoon*                           | 0123456789                    |                   |                         |         |               |                |                   |                   |                     |
| Intern           | Contactgogovons                     |                               |                   |                         |         |               |                |                   |                   |                     |
| Reisschema       | Eiliaal adros*                      | belodesk@fadiro.pl            |                   |                         |         |               |                |                   |                   |                     |
| Agenderingen     | Filidal aures                       | nepdesk@radiroim              |                   |                         |         |               |                |                   |                   | :                   |
| Notities         |                                     | Naar bestemming               |                   |                         |         |               |                |                   |                   |                     |
| Dossiermelding   | Vluchtgegevens                      |                               |                   |                         |         |               |                |                   |                   |                     |
| Kenmerken        | Vlucht vertrekhaven                 | Amsterdam-Schiphol (AMS)      |                   |                         |         |               |                |                   |                   |                     |
| Communicatie     | Vluchtnummer*                       | AC3546                        |                   |                         |         |               |                |                   |                   |                     |
| Extra teksten    | Terminal                            |                               |                   |                         |         |               |                |                   |                   |                     |
| Printen          | Bestemming gegevens                 |                               |                   |                         |         |               |                |                   |                   |                     |
| Bestanden (1)    | Naam acco*                          | Test acco                     |                   |                         |         |               |                |                   |                   |                     |
| Waarderingen     | Telefoon                            |                               |                   |                         |         |               | •K             | lik op vo         | olgende o         | m naar het          |
| Divorcon         | Adres*                              | Test                          |                   |                         |         |               | ni             |                   | erzicht t         | gaan                |
| Afsluitcontrole  | Postcode*                           | 1233ff                        |                   |                         |         |               |                |                   |                   | - 50011.            |
| Arsidiconcrole   | Plaats, Land*                       | test                          |                   |                         |         |               | •              | ontrole           | er de geg         | evens               |
|                  | *Verplichte invoer                  |                               |                   |                         |         |               | ۰k             | lik on "v         | wiizigen"         | om de deta          |
|                  | Verpricite invoer                   |                               |                   |                         |         |               |                |                   |                   |                     |
|                  | Description                         |                               |                   |                         |         | Malaard       | Va             | in de bo          | eking aar         | n te passen.        |
|                  | Reserveringen                       |                               |                   | Annuleren               |         | Volgende      |                |                   |                   |                     |

|                  | 8 Reïsbureåu Pilot Fädirø 999    | 8, Zwolle           |            |              |                   |            |                  |                 | Holidaytaxis Testaco | sount 🦓 🚛 🛛 🔡 Nieu   | uws 10 08-12-20    |
|------------------|----------------------------------|---------------------|------------|--------------|-------------------|------------|------------------|-----------------|----------------------|----------------------|--------------------|
| BY FADIRO DO     | ssiers Administrati              | ie Relatie Statis   | stiek Behe | er BAS inf   | o Sambasso        | Extern     |                  |                 |                      |                      |                    |
| Dossier          | 🔽 <u>9998</u> / <mark>644</mark> | Oud nummer          |            | wilco Hoof   | ddeelnemer: Hr. T | . Baggage  |                  |                 | C                    | anada, Vertrek: 12-: | 10-2017, 178 nacht |
| Boeking          | Algemeen Sunny                   | Cars Quick Parking  | C-buddy    | Thuisvaccina | atie.nl Parcom    | npare Medi | tel Visumvoordee | el Centralparki | ng Euclaim           | Holiday Extras       | GWK Travelex       |
|                  | Aviclaim ParkFly                 | / HolidayTaxis      |            |              |                   |            |                  |                 |                      |                      |                    |
| Algemeen         | Cogoyons                         |                     | Overzicht  |              |                   | Wijzigon   |                  |                 |                      |                      |                    |
| Boeking inlezen  | Gegevens                         |                     | Overzicht  |              |                   | wijzigen   |                  |                 |                      |                      |                    |
| Segmenten        | Res                              | servering BASF-M770 | CC5F03     | <b>^</b>     |                   |            |                  |                 |                      |                      |                    |
| SERVICES(3)      | Contactnersoon                   |                     |            |              |                   |            |                  |                 |                      |                      |                    |
| Verzekeringen    | Relatie                          | Hr. T. Baggage      |            |              |                   |            |                  |                 |                      |                      |                    |
| Reisbureaukosten | Telefoon                         | 0123456789          |            |              |                   |            |                  |                 |                      |                      |                    |
| Overzicht        | Contactaogovers                  |                     |            |              |                   |            |                  |                 |                      |                      |                    |
| Intern           | Contactgegevens                  | haladaalı@fadisa al |            |              |                   |            |                  |                 |                      |                      |                    |
| Reisschema       | Fillaal adres                    | neipdesk@radiro.ni  | 1          |              |                   |            |                  |                 |                      |                      |                    |
| Agenderingen     |                                  | Naar bestemming     | 1          |              |                   |            |                  |                 |                      | بيناه الجم مرجب      |                    |
| Notities         | Vluchtgegevens                   |                     |            |              |                   |            |                  |                 | Je ont               | vangt dire           | ect de nieu        |
| Dossiermelding   | Vlucht vertrekhaven              | Amsterdam-Schiph    | ol (AMS)   |              |                   |            |                  |                 | hevest               | tiging in h          | net dossier        |
| Kenmerken        | Vlucht datum                     | 01-04-18 19:00      |            | =            |                   |            |                  |                 | DEVES                | uging in i           |                    |
| Communicatie     | Vluchtnummer                     | AC3546              |            |              |                   |            |                  |                 |                      |                      |                    |
| Extra teksten    | Terminal                         |                     |            |              |                   |            |                  |                 |                      |                      |                    |
| Correspond       | Bestemming gegeve                | ens                 |            |              |                   |            |                  |                 |                      |                      |                    |
| Bestanden (1)    | Naam acco                        | Test acco 2         |            |              |                   |            |                  |                 |                      |                      |                    |
| Waarderingen     | Telefoon                         |                     |            |              |                   |            |                  |                 |                      |                      |                    |
| Diversen         | Adres                            | Test straat         |            |              |                   |            |                  |                 |                      |                      |                    |
| Afsluitcontrole  | Postcode                         | 1233ff              |            |              | J                 |            |                  |                 |                      |                      |                    |
|                  | Plaats, Land                     | test                |            |              |                   |            |                  |                 |                      |                      |                    |
|                  | Bevestiging                      |                     |            |              |                   |            |                  |                 |                      |                      |                    |
|                  | DOC                              |                     |            |              |                   |            |                  |                 |                      |                      |                    |
|                  |                                  |                     |            |              |                   |            |                  |                 |                      |                      |                    |
|                  | Adobe                            |                     |            |              |                   |            |                  |                 |                      |                      |                    |
|                  | Open bevestiging                 |                     |            | -            |                   |            |                  |                 |                      |                      |                    |
|                  | Vorige                           |                     |            |              | Begi              | n          | Volgende         | e               |                      |                      |                    |

# Contactinformatie

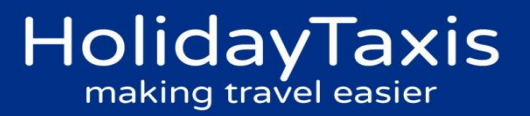

| Email                                    | Telefoonnummer      | Openingstijden               | Verantwoordelijkheid                                   |
|------------------------------------------|---------------------|------------------------------|--------------------------------------------------------|
| Operations Team                          |                     |                              |                                                        |
| admin@holidaytaxis.com                   | +44 (0)1273 828 200 | Mon-Fri: 08:00 - 18:00 (GMT) | Vragen over boekingen,<br>wijzigingen of annuleringen  |
|                                          |                     | Sat: 09:00 - 17:00 (GMT)     |                                                        |
|                                          |                     | Sun: 10:00 - 16:00 (GMT)     |                                                        |
| Tailor Made Team                         |                     |                              |                                                        |
| <u>tailormade@holidaytaxis.com</u>       | +44 (0)1273 828 208 | Mon-Fri: 09:00 - 17:00 (GMT) | Vragen over<br>maatwerkaanvragen of<br>groepsaanvragen |
|                                          |                     | Sat: closed                  |                                                        |
|                                          |                     | Sun: 10:00 - 16:00 (GMT)     |                                                        |
| Customer Services                        |                     |                              |                                                        |
| <u>customerservices@holidaytaxis.com</u> | Email only          | Mon-Fri: 09:00 - 17:00 (GMT) | Klachtenafhandeling of vragen<br>na reizen.            |
|                                          |                     | Sat/Sun: closed              |                                                        |
| Accounts                                 |                     |                              |                                                        |
| accounts@holidaytaxis.com                | +44 (0)1273 828 217 | Mon-Fri: 09:00 - 17:30 (GMT) | Administratieve vragen en<br>vragen over facturen      |
|                                          |                     | Sat/Sun: closed              |                                                        |